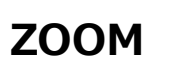

【パソコン】Zoom の音声の設定で、声が聞こえない、話せない場合の対処方法について 以下の Web アドレスに詳細に対処方法が記載されています。↓ https://ka-pc.com/pc/zoom-audio/

▶パソコン ZOOM で声が聞こえない、話せない場合のチェックポイントを記載します。

## (1) マイクが使えない・話せない場合→ 画面の右下のマイクマークでミュートがかかった状態となっていませんか?

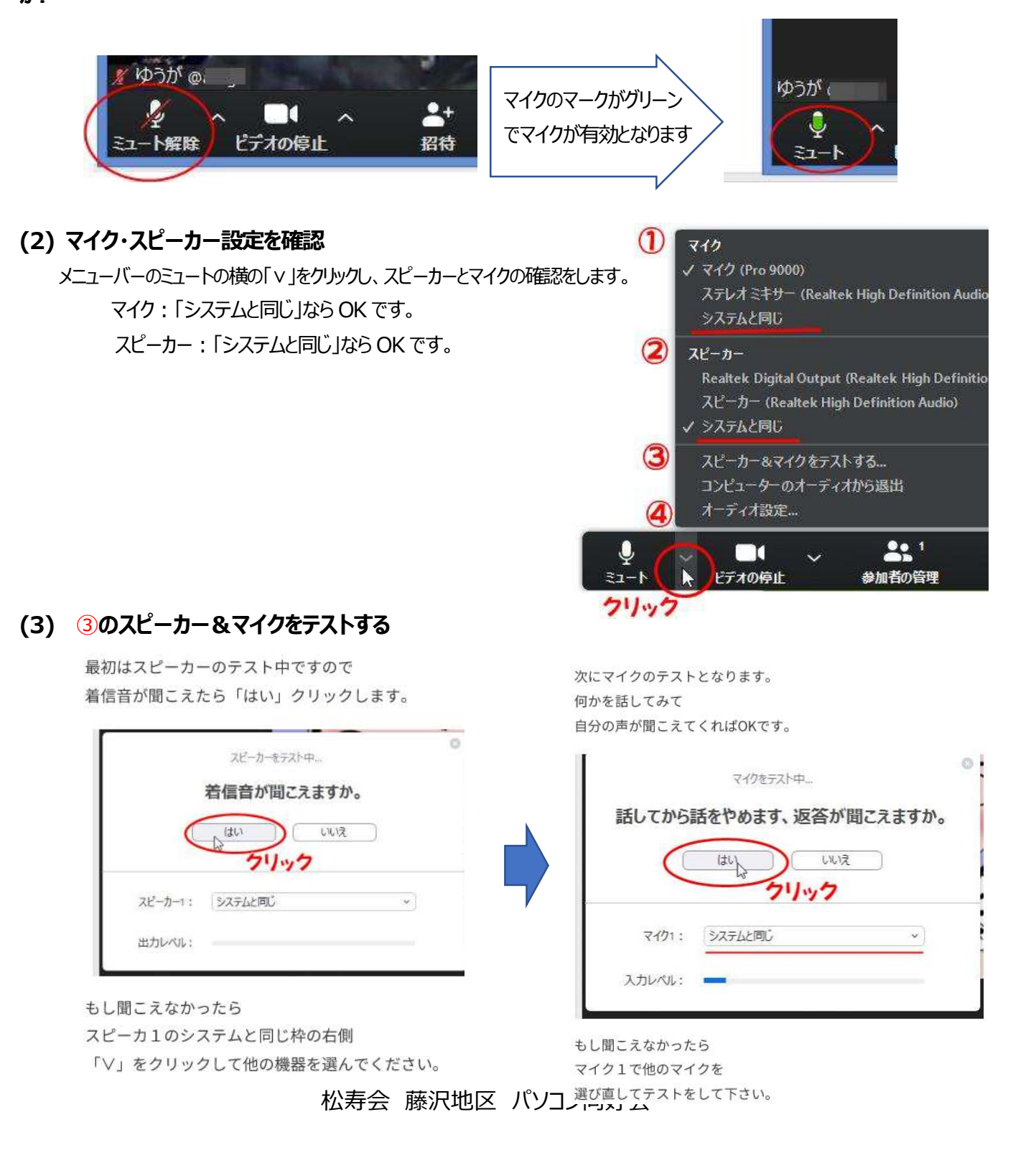

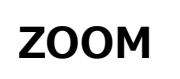

## (4) ④のオーディオ設定のやり方

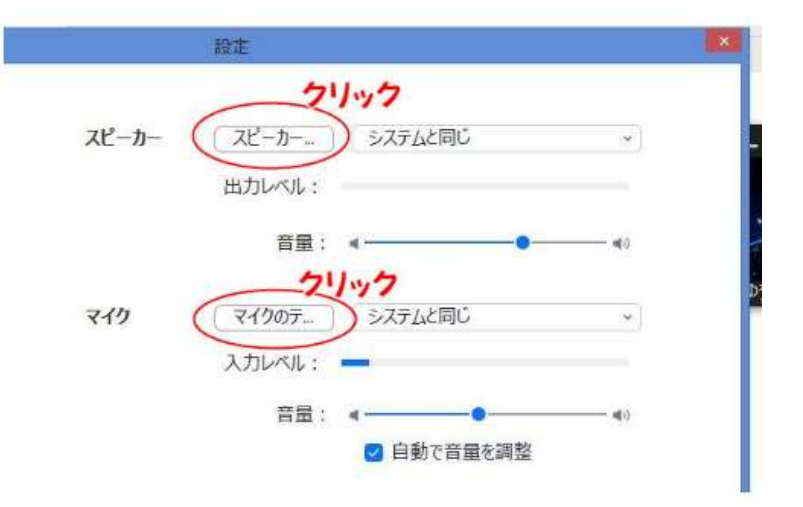

それではスピーカーをクリックして ピアノの音が聞こえればOKですので 停止をクリックしましょう。

> もしテストの音声が聞こえない場合は ②をクリックして 別のスピーカーを選び直して下さい。

次に①のマイクのテストをクリックして なにか適当にしゃべってください。

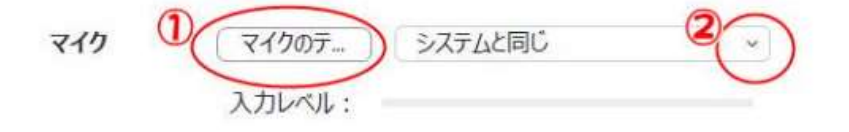

次に①のマイクのテストをクリックして なにか適当にしゃべってください。

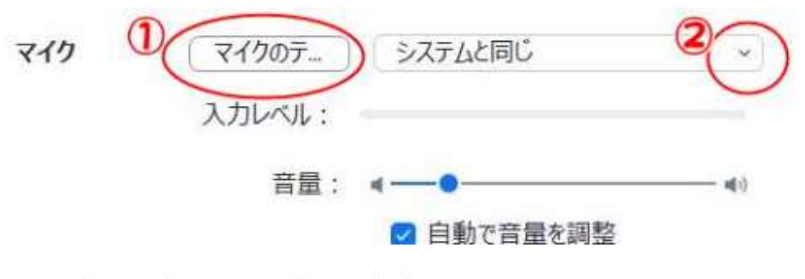

レコーディングしてから自分の声が 聞こえてくれば正常です。

もし自分の声が聞こえない場合は ②をクリックして 別のマイクを選び直して下さい。 松寿会 藤沢地区 バソコン同好会 (5) Zoom で通話を始める前のオーディオテストをしてみてください

・サインアップしてアカウント登録済みの人は、『サインイン』して
 開くと、確認できます

新規ミーティング

新規ミーティングをクリックし、Zoom 画面を

・サインアップしてない人は、下記テスト用のアドレスをクリックして、「ミーティングテストに参加」をクリックします

テスト専用のアドレスです → <u>https://zoom.us/test>></u> 「ミーティングテストに参加」をクリックします <sup>TB</sup>
Zoom Meetings を開きますか? https://zoom.us がこのアブリケーションを開く許可を求めています。 Zoom Meetings を開く キャンセル クリック

起動中...

✔ 「参加する名前」を入力します

ミーティングに参加するには、名前を入力してください

| お名前 |    |
|-----|----|
| お名前 |    |
|     | 参加 |